## How Do I Check My FWS Eligibility Checklist?

1. Log in to your MySolano student portal via <a href="https://welcome.solano.edu/">https://welcome.solano.edu/</a>

| # MySolano    |                                      |          |
|---------------|--------------------------------------|----------|
| h Sites       |                                      |          |
| Campus Life   | FA Requirements                      |          |
| 🕿 Student     | Award Year 2023-2024                 |          |
| Financial Aid | Choose Another Aid Year              | ~        |
|               | Requirements 🗢                       | Status   |
|               | > Terms and Conditions               |          |
|               | Message Holds Financial<br>Aid Statu | Progress |
|               |                                      |          |

2. Click Financial Aid Tab -> Financial Aid Status

3. Select applicable aid year example: 2023-2024 click "Submit"

| Personal Information Student Financial Aid                                                                              |  |  |
|----------------------------------------------------------------------------------------------------|--|--|
| Search Go                                                                                                    |  |  |
| Aid Year                                                                                                    |  |  |
| Rome financial aid information is determined by Aid Year (the academic year for which you are receiving financial aid). |  |  |
| Select Aid Year Not Applicable/No Value Found V<br>Submit                                                               |  |  |

4. Click "You have unsatisfied student requirements for this aid year"

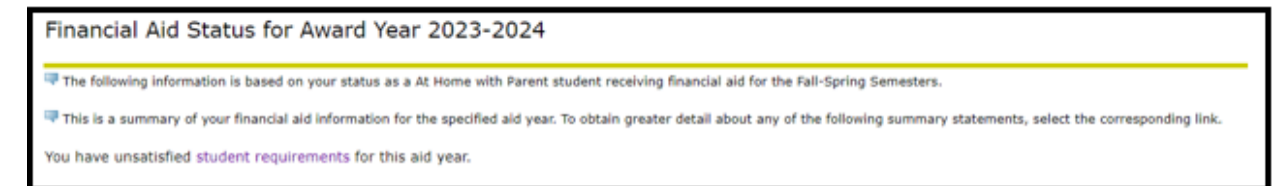

## 5. You will either see a green table or red table

 If you see a green table like the one below, you meet the basic requirements. Make sure you are enrolled in at least six units for the term in which you want FWS.

| Eligible for Federal Work Study |     |                                                  |  |  |
|---------------------------------|-----|--------------------------------------------------|--|--|
| Taking 6+ units in fall?        | YES | Enroll in at least 6 units to get FWS in fall.   |  |  |
| Taking 6+ units in spring?      | NO  | Enroll in at least 6 units to get FWS in spring. |  |  |

 If you see a red table, you are not meeting basic requirements. Follow the suggested steps to meet them.

| Not Eligible for Federal Work Study |                         |                                                  |  |  |
|-------------------------------------|-------------------------|--------------------------------------------------|--|--|
| Question                            | Answer                  | If the answer is "NO"                            |  |  |
| Taking 6+ units in fall?            | YES                     | Enroll in at least 6 units to get FWS in fall.   |  |  |
| Taking 6+ units in spring?          | NO                      | Enroll in at least 6 units to get FWS in spring. |  |  |
| Meeting SAP standards?              | YES                     | Submit a SAP appeal.                             |  |  |
| Completed your financial aid file?  | NO                      | Complete all outstanding requirements.           |  |  |
| Have at least \$1000 in unmet need? | YES (Unmet need: 16360) | Contact FA office if you feel this is incorrect  |  |  |

## I'm eligible, what's next?

- > Contact our Financial Aid Office to verify that there are FWS funds available to award
  - Request Student Assignment Form and Position Form from Financial Aid Office and complete with hiring department
- If you are awarded FWS, find a campus department willing to hire you for a FWS position on campus.
  - Connect with the Career Center (http://www.collegecentral.com/solano) to search the CCN jobs database and learn about other job search strategies. Current students can "activate" their account using their SCC User ID
- > Complete the hiring process with the department hiring you.
  - New hire forms to complete can be found on the HR website: <u>https://welcome.solano.edu/hr-student-worker-hiring/</u>
  - Student will need to complete Live Scan and TB test before being authorized to work